## HOW TO USE E-PAY

Create a new account or log into the E-Pay system at <u>https://epayments.ndep.nv.gov/</u>, choose *pay an invoice or recurring fee* and select Continue.

| 1 | C7 II                             |
|---|-----------------------------------|
| 0 | ePayment Main Menu                |
| 0 | Pay an Invoice using Access Code  |
| ۲ | Pay an Invoice or Recurring Fee   |
| 0 | Pay an Application Fee            |
| 0 | Pay a Fine, Penalty or Settlement |
| 0 | Pay a Mining Cash Bond            |
| 0 | Pay a Mining Reclamation Mod Fee  |
| 0 | Change Password                   |
| 0 | Edit Personal Information         |
|   |                                   |

## Then choose the bureau to pay, *Mining Regulation and Reclamation* and select Continue. Pay an Invoice or Recurring Fee

Jser Id: Test BMRR Company Name: My Org Updated

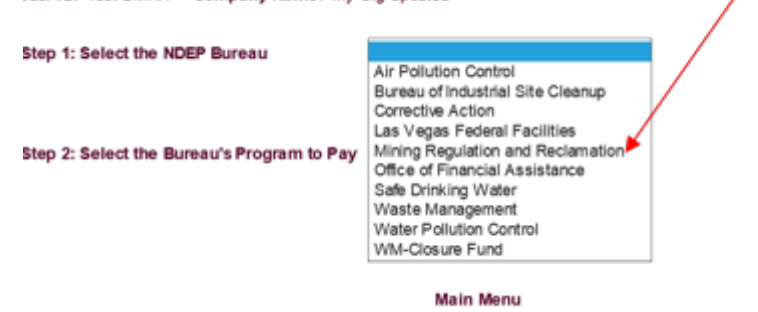

Then choose the program, *Regulation Branch or Reclamation Branch*.

| User Id: Test BMRR Company Name: My (      | Org Updated                                            |  |
|--------------------------------------------|--------------------------------------------------------|--|
| Step 1: Select the NDEP Bureau             | Mining Regulation and Reclamation $\checkmark$         |  |
|                                            |                                                        |  |
| Step 2: Select the Bureau's Program to Pay | Mining Reclamation<br>Mining Regulation Branch (M R G) |  |
|                                            | Continue                                               |  |
|                                            | Main Menu                                              |  |

Once the bureau program is selected, the following shows on the screen. This is where you can enter the amount, permit number and a brief description. EDC (engineering design change), annual fees or modification. Next, select the Add button to pay multiple mining payments for other projects with one e-pay. If making only one payment, select Add and then Continue.

| p 2. select the bureau's Program to Pa | Y [mining Regulation | bianci (m K G) * |           |
|----------------------------------------|----------------------|------------------|-----------|
| Enter the Facility information         | Amount Add           | Permit #         | Fee Desc. |
| Payment Amount                         |                      |                  |           |
|                                        | Continu              | 0                |           |

Verify the company information on the next screen, select Continue if all is correct, and the next screen is where you can enter the bank information (routing number and account number) or you can choose *pay* P:\BMRR\Admin\E-Pay and Wire Instructions\20200903jb\_BMRR\_EPayInstructions

## HOW TO USE E-PAY

*with a credit card.* There is a 2.5% service fee when paying with a credit card. You will immediately receive an email confirmation of the payment.